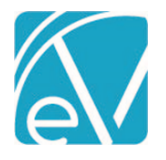

# ECHOVANTAGE RELEASE NOTES

#### VERSION 3.28

#### NEW FEATURES

#### **Introducing Batches**

A new feature in the Remittances main menu, *Batches*, streamlines and reorganizes the payment entry and reconciliation processes. In EchoVantage, a *Batch* is like a check, whether paper or electronic funds transfer and the new *Batches* screen lists summary information for each of these "checks." The new *Batches* feature is turned on by default in version 3.28, and access to the original Remittances screens remains after upgrading. The original screens retain their existing functionality with one important difference - the 835 import is only via *Batches* unless this new feature is disabled. The following sections cover the new *Batches* feature in detail.

| BATCHES REMITTANCES |   |                                                  |           |                 |               |              |             |               |        |
|---------------------|---|--------------------------------------------------|-----------|-----------------|---------------|--------------|-------------|---------------|--------|
|                     |   |                                                  |           |                 |               |              |             | Ø Importing   | 1 file |
| Transaction Date    |   | Transaction Date                                 | Batch ID  | Remittance Date | RA Number     | Check Amount | Payments    |               |        |
|                     |   | 08/20/2021                                       | 698701    | 08/19/2021      | BCBS-08-01    | \$ 195.00    | \$ 130.00   | MARK AS READY | 1      |
| Batch ID            |   | 08/11/2021                                       | CC01-0803 | 08/11/2021      |               | \$ 1,477.20  | \$ 1,477.20 | MARK AS READY | 1      |
| Remittance Date     |   | 07/31/2021                                       | 698700    | 08/02/2021      | BCBS-07-01    | \$ 130.00    | \$ 130.00   | MARK AS READY | 1      |
|                     |   | 08/20/2021                                       | CC-2      | 08/16/2021      | CC-2018-RESMH | \$ 1,846.50  | \$ 0.00     | MARK AS READY | 1      |
| RA Number           |   | 08/19/2021                                       | CC-1      | 08/15/2021      | CC-2018-001   | \$ 6,104.62  | \$ 6,104.62 | MARK AS READY | 1      |
| Payer               |   |                                                  |           |                 |               |              |             |               |        |
| Payer               | - |                                                  |           |                 |               |              |             |               |        |
|                     |   |                                                  |           |                 |               |              |             |               |        |
| Amount              |   |                                                  |           |                 |               |              |             |               |        |
|                     |   |                                                  |           |                 |               |              |             |               |        |
|                     |   |                                                  |           |                 |               |              |             | +             |        |
| SEARCH              |   | $ \langle \langle \rangle \rangle \rightarrow  $ | 1 of 1    |                 |               |              |             |               |        |

The grid on the *Batches* screen is populated as batches are created. *Not Ready* Batches are grouped and listed first, sorted by Transaction Date, newest to oldest. A *Not Ready* batch is when any of the associated remittances within the Batch have a *Not Ready* status. The remaining batches are sorted by Transaction Date, newest to oldest. Due to the sort criteria, new batches that do not have a payment associated with them yet are displayed in the second grouping.

| New Batch          |      | × |
|--------------------|------|---|
| Transaction Date * |      |   |
| Batch ID           |      |   |
| Remittance Date    |      |   |
| RA Number          |      |   |
| Check Amount *     |      |   |
| CANCEL             | SAVE |   |

- Click on the blue plus "+" to manually add a batch. This opens the *New Batch* screen shown on the left.
- After saving, the View Batch screen for the new batch is displayed.
- Hover the mouse over the blue plus "+" to display the orange *Import 835* icon.
- The 835 Import process automatically creates a batch using the value from the TRN02 segment as the *Batch ID*.
- *RA Number* is not populated by the import process but can be added after the import is complete.
  - Just like the original Remittances screen, the 835 import chip in the upper right-hand corner indicates the import status; selecting this chip displays a list of recent imports.

|                 |                                                | ^ |
|-----------------|------------------------------------------------|---|
|                 |                                                |   |
| HJS_DD:<br>Impo | 2_CC2_835.txt (1.30 KB)<br>ort 835 - 000000052 |   |
| Payer *         |                                                |   |
| CC01            | ×                                              | - |
|                 |                                                |   |
| Transaction Dat | te *                                           |   |

© The Echo Group, All Rights Reserved

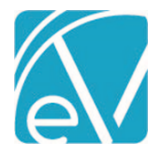

Version 3.28

While the sort order helps keep the *Not Ready* batches at the top of the grid, filters are provided to make searching and finding a specific batch fast and easy. Use any combination of filters to help drill down the results listed in the grid.

If the batch summary information needs updating, use the blue pencil icon on the far-right of a batch row to edit that Batch's summary information. The *Edit Batch* screen opens and requires the same two fields, *Transaction Date* and *Check Amount*, as the *New Batch* screen. Editing a batch is the only way to populate the *RA Number* field after an 835 Remittance is imported.

| Edit Batch         |      | × |
|--------------------|------|---|
| Transaction Date * |      |   |
| 08/20/2021         |      |   |
| Batch ID           |      |   |
| 698701             |      |   |
| Remittance Date    |      |   |
| 08/19/2021         |      |   |
| RA Number          |      |   |
| BCBS-08-01         |      |   |
| Check Amount *     |      |   |
| \$ 195.00          |      |   |
|                    |      |   |
| CANCEL             | SAVE |   |

Note that Payment is not listed on the Edit Batch screen because the Payment amount is a systemcalculated value.

Use the MARK AS READY button to mark all eligible records in a Batch as Ready, like the Bulk actions in the original Remittances screen.

• Select *CONTINUE* when the confirmation box appears.

| Mark batch as ready                                                         | ×                 |
|-----------------------------------------------------------------------------|-------------------|
| This will mark remittances in the selected batch as ready. Are you sure you | want to continue? |
| CANCEL                                                                      | CONTINUE          |

- A confirmation toast displays with a count of the Remittances successfully marked as ready.
- The MARK AS READY button is disabled if all payments in the Batch are in READY, DONE, or BATCHED status.

| Peer to Peer Behavioral Health |           |                 |               |              | 4 remittances successfully marked as ready |                              |        |  |
|--------------------------------|-----------|-----------------|---------------|--------------|--------------------------------------------|------------------------------|--------|--|
|                                |           |                 |               |              |                                            | <ul> <li>Imported</li> </ul> | 1 file |  |
| Transaction Date               | Batch ID  | Remittance Date | RA Number     | Check Amount | Payments                                   |                              |        |  |
| 08/20/2021                     | 698701    | 08/19/2021      | BCBS-08-01    | \$ 195.00    | \$ 130.00                                  | MARK AS READY                | 1      |  |
| 08/11/2021                     | CC01-0803 | 08/11/2021      |               | \$ 1,477.20  | \$ 1,477.20                                | MARK AS READY                | 1      |  |
| 07/31/2021                     | 698700    | 08/02/2021      | BCBS-07-01    | \$ 130.00    | \$ 130.00                                  | MARK AS READY                | > /    |  |
| 08/20/2021                     | CC-2      | 08/16/2021      | CC-2018-RESMH | \$ 1,846.50  | \$ 0.00                                    | MARK AS READY                | 1      |  |
| 08/19/2021                     | CC-1      | 08/15/2021      | CC-2018-001   | \$ 6,104.62  | \$ 6,104.62                                | MARK AS READY                | 1      |  |

Once batches are added, either manually or via the 835-import process, selecting any batch row opens the View Batch screen.

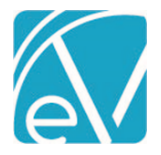

## View Batch

The *View Batch* screen lists all payment records associated with the Batch. A new table, dbo.TransactionGroups and a new column in dbo.Remittances, TransactionGroup, were added to establish the relationship between Batches and Remittances. An example of the *View Batch* screen is shown below.

| ← View Batch                                      |                                |                               |                                    |                |                         |                        |                                   |
|---------------------------------------------------|--------------------------------|-------------------------------|------------------------------------|----------------|-------------------------|------------------------|-----------------------------------|
| Transaction Date Batch ID<br>08/11/2021 CC01-0803 | <b>Remittanc</b><br>08/11/2021 | e Date RA Number<br>BW-082421 | <b>Check Amount</b><br>\$ 1,477.20 |                | \$ 1,292.55<br>Payments | \$ 0.00<br>Adjustments | \$ 0.00<br>Patient Responsibility |
| Service Date                                      | Status                         | Client Service [              | ate Charge                         | Allowed Amount | Adjustment              | Payment Patient        | t Respon Denials                  |
|                                                   | Ready                          | 000029 Wren, T 11/01/20       | 18 Residential Men                 | \$ 184.65      | \$ 0.00                 | \$ 184.65              | \$ 0.00                           |
| Client                                            | Ready                          | 000029 Wren, T 11/01/20       | 18 Residential Men                 | \$ 184.65      | \$ 0.00                 | \$ 184.65              | \$ 0.00                           |
| start typing to search                            | Ready                          | 000029 Wren, T 11/02/20       | 18 Residential Men                 | \$ 184.65      | \$ 0.00                 | \$ 184.65              | \$ 0.00                           |
|                                                   | Ready                          | 000029 Wren, T 11/02/20       | 18 Residential Men                 | \$ 184.65      | \$ 0.00                 | \$ 184.65              | \$ 0.00                           |
|                                                   | Ready                          | 000029 Wren, T 11/03/20       | 18 Residential Men                 | \$ 184.65      | \$ 0.00                 | \$ 184.65              | \$ 0.00                           |
|                                                   | Ready                          | 000029 Wren, T 11/03/20       | 18 Residential Men                 | \$ 184.65      | \$ 0.00                 | \$ 184.65              | \$ 0.00                           |
|                                                   | Not Ready                      | 000029 Wren, T 11/04/20       | 18                                 | \$ 184.65      | \$ 0.00                 | \$ 184.65              | \$ 0.00                           |
|                                                   |                                |                               |                                    |                |                         |                        |                                   |
|                                                   |                                |                               |                                    |                |                         |                        |                                   |
|                                                   |                                |                               |                                    |                |                         |                        |                                   |
|                                                   |                                |                               |                                    |                |                         |                        |                                   |
| SEARCH                                            |                                | >1 of 1                       |                                    |                |                         |                        | ADD ROW                           |

- A Service Date and Client filter are available to help refine the search results to expedite finding a specific Client.
- In the header area starting from the left, the information for the five Batch Summary fields is displayed.
- This information was entered on the *New Batch* or updated and saved on the *Edit Batch* screens (Transaction Date, Batch ID, Remittance Date, RA Number, and Check Amount).
- *Payments, Adjustments,* and *Patient Responsibility* are system-calculated values and are updated each time new payments are added, or existing payments are edited.
- If the Client or Charge does not match when importing an 835 file, the payment row is created in *Not Ready* status and no value displays in Client or Charge or both.
- If a \$0.00 Payment is received, the Denial Reason is displayed.
- Select any row to open the *Edit Row* screen and view/edit the payment information.
- Select the blue plus "+" icon to add a row to the current Batch, opening the Edit Row screen also.

#### Edit Row

The *Edit Row* screen has the most in common with the existing *Add Remittance* or *Edit Remittance* screens. *Edit Row* is where payments and adjustments are entered and matched with their associated Charges. This new screen has some notable improvements over the original Remittance screens.

| Edit Row Screen                                                                                                    | Add or Edit Remittance Screen                                                                                                    |
|----------------------------------------------------------------------------------------------------|----------------------------------------------------------------------------------------------------|
| The header lists the Batch Summary information and updates the <i>Payment, Adjustment,</i> and <i>Patient Responsibility</i> amounts as each row is added or updated. These constantly updated totals make it easy to see at-a-glance if the Batch reconciles with the total amount received. | A list of recently entered Remittances only is displayed. The total of Payments and Adjustments entered must be calculated manually.                                                                               |
| The amount of data entry required is limited because the <i>Transaction Date</i> , <i>Batch ID</i> , <i>Remittance Date</i> , and <i>RA Number</i> are provided by the Batch.                                                                                                    | These values must be populated for each transaction.                                                                                                    |
| A single transaction (row) accommodates the Payment amount,<br>Contractual Adjustment, and even additional <i>Transaction Types</i> .                                                                                                    | Each Transaction Type requires a separate<br>transaction. A Payment, Contractual Adjustment, and<br>other adjustments (Psychiatric Reduction, i.e.) for one<br>Claim requires entry of three distinct Remittances. |

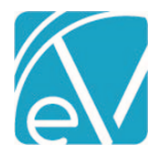

#### Adding a Row

Select the blue plus "+" on the bottom right of the *View Batch* screen to add a new row—the following screen displays.

| ← Edit Row                                                  |                    |                               |                         |                         |                         |                                    |
|-------------------------------------------------------------|--------------------|-------------------------------|-------------------------|-------------------------|-------------------------|------------------------------------|
| Transaction Date<br>08/20/2021<br>Check Amount<br>\$ 195.00 | Batch ID<br>698701 | Remittance Date<br>08/19/2021 | RA Number<br>BCBS-08-01 | \$ 130.00<br>Payments   | \$ 50.00<br>Adjustments | \$ 20.00<br>Patient Responsibility |
| Client<br>Start typing to search                            | <b>1</b>           |                               | Selec                   | <b>\$</b><br>t a Charge |                         |                                    |

The header has the same information as the *View Batch* screen. Note the values for *Payments, Adjustments,* and *Patient Responsibility* for comparison later. Next, select a Client from the drop-down list to display the list of Charges.

| ← Edit Row                                                            |                                                                              |                                   |                      |                              |                        |                        |                          |                                    |
|-----------------------------------------------------------------------|------------------------------------------------------------------------------|-----------------------------------|----------------------|------------------------------|------------------------|------------------------|--------------------------|------------------------------------|
| Transaction Date         Batch ID           08/20/2021         698701 | Remittance DateRA Nu08/19/2021BCBS-0                                         | mber Check Amou<br>8-01 \$ 195.00 | nt                   | \$ 130<br>Pay                | 0.00<br>yments         | \$ 50<br>Adjusti       | ).00<br>ments F          | \$ 20.00<br>Patient Responsibility |
| Client 000021 Apppleton, Scott ×   Payer                              | Apppleton, Scott<br>08/18/2021 T1016 Case                                    | Management                        | b                    | Name<br>BCBSNH<br>SELF       | Policy Nur             | n Priority<br>27<br>99 | Not                      | es                                 |
| BCBSNH - Anthem BCBS of NH × ▼                                        | BCBSNH                                                                       |                                   |                      |                              |                        | O NOTES &              | TASKS                    | IEW CLAIM                          |
| Filter by Service Date                                                | Date         A           08/18/2021         \$           Balance:         \$ | 100.00 CHARGE CREATED             | Last Bill<br>08/20/2 | ed Authoriza<br>021 BC-VA-06 | ation St<br>1 VISITS O | atus Proce             | edure Code<br>6 - TE, HE | Diagnosis<br>F01.50                |
| ACTIVE OR OUTGOING                                                    | Total Balance: \$                                                            | 100.00                            |                      |                              |                        |                        |                          |                                    |
| 08/18/2021<br>T1016 Case Management<br>\$ 100.00 BCBSNH               | Remittances                                                                  |                                   | 0                    |                              |                        |                        | 0 Messag                 | ges & Notes                        |
| 08/11/2021                                                            | Allowed Amount                                                               | Contractual Adjustmen             |                      |                              |                        |                        |                          |                                    |
| \$ 100.00 BCBSNH                                                      | Payment *                                                                    | Patient Responsibility            |                      |                              |                        |                        |                          |                                    |
| T1016 Case Management<br>\$ 100.00 BCBSNH                             | -                                                                            |                                   |                      |                              |                        |                        |                          |                                    |
| 07/28/2021<br>T1016 Case Management                                   | PCCN                                                                         |                                   |                      |                              |                        |                        |                          |                                    |
| \$ 100.00 BCBSNH                                                      | + ADD TRANSACTION                                                            |                                   |                      |                              |                        |                        |                          |                                    |
| 07/21/2021<br>T1016 Case Management<br>\$ 100.00 BCBSNH               | Waterfall to Next Payer                                                      |                                   |                      |                              |                        |                        | Status                   | Not Ready                          |
| DONE                                                                  | + SAVE AND ADD ANOTHER                                                       | DELETE                            |                      |                              |                        |                        | CAN                      | ICEL SAVE                          |

The Charges list is grouped by *Active or Outgoing* first, then sorted by Service Date, newest to oldest, followed by the *Done* Charges. Further, refine the list by selecting a Payer and filtering by Service Date if desired.

(a) The orange vertical line indicates the currently selected Charge.

(b) Current Payer Claim information is displayed with links to the Claim Details - Notes & Tasks and View Claim

(c) Remittances

-Version 3.28

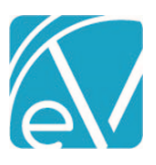

٠

September 1, 2021

- There is clickable access to view any imported Messages & Notes.
  - Payment is the only required field, and Transaction Types are assigned based on the value of the Payment amount.
    - Positive Amount = Payer Payment
    - Zero Amount = Denial
      - If a \$0.00 *Payment* amount is entered, a Denial Reason field displays.

| Remittances       |                        |                        |
|-------------------|------------------------|------------------------|
| Allowed Amount    | Contractual Adjustment |                        |
| \$ 80.00          | \$ 20.00               |                        |
| Payment *         | Denial Reason          |                        |
| \$ 0.00           | Denial-Duplicate × 👻   | Patient Responsibility |
| PCCN              |                        |                        |
| + ADD TRANSACTION |                        |                        |

• The Denials column on the *View Batch* screen is also updated with the selected reason.

| ← View Batch                   |                    |                          |                        |                                                                  |               |                |                       |              |                        |                                |
|--------------------------------|--------------------|--------------------------|------------------------|------------------------------------------------------------------|---------------|----------------|-----------------------|--------------|------------------------|--------------------------------|
| Transaction Date<br>08/20/2021 | Batch ID<br>698701 | Remittance<br>08/19/2021 | Date RA Nur<br>BCBS-08 | Number         Check Amount           IS-08-01         \$ 195.00 |               |                | \$ 130.00<br>Payments | \$ 7<br>Adju | 75.00<br>ustments Pati | \$ 20.00<br>ent Responsibility |
| Service Date                   |                    | Status                   | Client                 | Service Date                                                     | Charge        | Allowed Amount | Adjustment            | Payment      | Patient Respons        | Denials                        |
|                                |                    | Not Ready                | 000021 Appplet         | 08/04/2021                                                       | Case Manageme | \$ 75.00       | \$ 25.00              | \$ 65.00     | \$ 10.00               |                                |
| Client                         | h .                | Not Ready                | 000021 Appplet         | 08/11/2021                                                       | Case Manageme | \$ 75.00       | \$ 25.00              | \$ 65.00     | \$ 10.00               |                                |
| Start typing to searc          |                    | Not Ready                | 000021 Appplet         | 08/18/2021                                                       | Case Manageme | \$ 80.00       | \$ 25.00              | \$ 0.00      | \$ 0.00                | P Denial-Duplicate             |

#### • Negative Amount = Reversal of Prior Payment

| Wren, Taylor Be<br>11/02/2018 99899 R | Wren, Taylor Ben<br>1/02/2018 99899 Residential Mental Health |                        |         | Name<br>CC01 |           | Policy N<br>45465465 | <b>um</b><br>54 | Priority<br>60 | Notes            |
|---------------------------------------|---------------------------------------------------------------|------------------------|---------|--------------|-----------|----------------------|-----------------|----------------|------------------|
| CC01                                  |                                                               |                        |         |              |           |                      | Û               | NOTES & TASKS  | VIEW CLAIM       |
| Date                                  | Amoun                                                         | t Reason               | Last Bi | lled         | Authoriza | ation                | Status          | Procedure C    | ode Diagnosis    |
| 11/02/2018<br>Balance:                | \$ 184.6<br>\$ 184.6                                          | 5 CHARGE CREATED<br>5  | 12/06/  | 2019         |           |                      | OUTGO           | 99899          | F20              |
| Total Balance:                        | \$ 184.6                                                      | 5                      |         |              |           |                      |                 |                |                  |
| Remittances                           |                                                               |                        |         |              |           |                      |                 | 2 1            | Messages & Notes |
| Allowed Amount                        |                                                               |                        |         |              |           |                      |                 |                |                  |
| \$ 184.65                             |                                                               | Contractual Adjustment |         |              |           |                      |                 |                |                  |
| Payment *                             |                                                               | •                      |         |              |           |                      |                 |                |                  |
| \$ -184.65                            |                                                               | Patient Responsibility |         |              |           |                      |                 |                |                  |
| PCCN                                  |                                                               |                        |         |              |           |                      |                 |                |                  |
| 11                                    |                                                               |                        |         |              |           |                      |                 |                |                  |
| + ADD TRANSACTION                     |                                                               |                        |         |              |           |                      |                 |                |                  |

The record in dbo.Remittances for this transaction shows the following TransactionDefinition assigned.

| Ⅲ | Results 📑 | Messages        |                 |                     |                           |
|---|-----------|-----------------|-----------------|---------------------|---------------------------|
|   | Amount    | RemittanceDate  | TransactionDate | TransactionDefiniti | on                        |
| 1 | -184.65   | 2021-08-11      | 2021-08-31      | 20200702174508      | 560B77D01296DC440CF915    |
|   |           |                 |                 |                     |                           |
|   | id        |                 |                 | TransactionCode     | ReasonName                |
| 1 | 2020070   | 2174508560B77D0 | 1296DC440CF915  | P                   | REVERSAL OF PRIOR PAYMENT |
|   |           |                 |                 |                     |                           |

© The Echo Group, All Rights Reserved

#### EchoVantage Release Notes

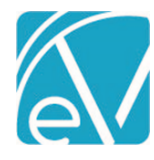

Version 3.28

September 1, 2021

- The following fields may be optionally populated: *Allowed Amount, Contractual Adjustment, Patient Responsibility,* and *PCCN*.
- The Batch supplies the Transaction Date, Remittance Date, Batch ID, and RA Number, so these values are not repeatedly entered.
- Use the +ADD TRANSACTION button to enter other Transaction Types related to this Payment and Charge combination.
  - The Transaction Type list uses the same Transaction Types as the original Remittances screen apart from the excluded *Non-Specific Payer Payment* type.
    - A Denial, Contractual Adj, and a Psychiatric Reduction are all captured in a single row entry in the example below.

| ← Edit Row                                |                                  |                           |                               |             |                |                       |        |                         |                      |                     |
|-------------------------------------------|----------------------------------|---------------------------|-------------------------------|-------------|----------------|-----------------------|--------|-------------------------|----------------------|---------------------|
| Transaction DateBatch ID08/20/2021698701  | Remittance Date<br>08/19/2021    | RA Number<br>BCBS-08-01   | Check Amount<br>\$ 195.00     |             |                | \$ 130.00<br>Payments |        | \$ 75.00<br>Adjustments | \$ 2<br>Patient Resp | 20.00<br>onsibility |
| Client O00021 Apppleton, Scott × *        | Apppleton, S<br>08/18/2021 T1016 | COTT<br>Case Manager      | nent                          | ľ           | Name<br>BCBSNH | Policy N<br>SAP-1     | Num I  | Priority<br>27          | Notes                |                     |
| Payer                                     |                                  |                           |                               | 2           | SELF           |                       | ç      | 99                      |                      |                     |
| Start typing to search 👻                  | BCBSNH                           |                           |                               |             |                |                       | Č I    | NOTES & TASKS           | VIEW CLAIM           |                     |
|                                           | Date                             | Amount Re                 | eason                         | Last Billed | d /            | Authorization         | Status | Procedure Cod           | e Diagnosi:          | 5                   |
| Filter by Service Date                    | 08/18/2021<br>Balance:           | \$ 100.00 CH<br>\$ 100.00 | HARGE CREATED                 | 08/20/202   | 21 E           | BC-VA-06 1 VISITS     | OUTGOI | . T1016 - TE, HE        | F01.50               |                     |
| ACTIVE OR OUTGOING                        | Total Balance:                   | \$ 100.00                 |                               |             |                |                       |        |                         |                      |                     |
| 08/18/2021<br>T1016 Case Management       | Remittances                      |                           |                               |             |                |                       |        | 0 Me                    | ssages & Notes       |                     |
| \$100.00 BCBSNH                           | Allowed Amount                   | Cor                       | ntractual Adjustment          |             |                |                       |        |                         |                      |                     |
| 08/11/2021                                | \$ 80.00                         | \$ 2                      | 20.00                         |             |                |                       |        |                         |                      |                     |
| \$ 100.00 BCBSNH                          | Payment *                        | Der                       | nial Reason                   |             |                |                       |        |                         |                      |                     |
| 08/04/2021                                | 0                                | D                         | enial-Authorization $	imes$ = | , Pat       | ient Re        | sponsibility          | -      |                         |                      |                     |
| T1016 Case Management<br>\$ 100.00 BCBSNH |                                  |                           |                               |             |                |                       |        |                         |                      |                     |
| 07/28/2021                                | PCCN                             |                           |                               |             |                |                       |        |                         |                      |                     |
| T1016 Case Management<br>\$ 100.00 BCBSNH | Transaction Type *               | Am                        | ount *                        |             |                |                       |        |                         |                      |                     |
| 07/21/2021                                | Psychiatric Reductio             | n × 👻 💲 5                 | 5.00                          | Î           |                |                       |        |                         |                      |                     |
| T1016 Case Management<br>\$ 100.00 BCBSNH | + ADD TRANSACTIO                 | N                         |                               |             |                |                       |        |                         |                      |                     |
| 07/17/2020<br>90837 Alcohol and Drug      | Waterfall to Next Pay            | er                        |                               |             |                |                       |        | Statu                   | s Not Ready          | •                   |
| \$ 100.00 SELF                            | + SAVE AND ADD ANOTHER           | DELETE                    |                               |             |                |                       |        |                         | CANCEL               | SAVE                |

- The *Adjustments* balance in the header was updated from \$50.00 to \$75.00 after the row was saved.
- If an additional Transaction Type is added in error, use the delete icon (blue trash can) to remove it.
- If the *Waterfall to Next Payer* checkbox is selected, all Transactions in the row (Payment and Adjustments) will have that setting applied.
- Selecting the blue +SAVE AND ADD ANOTHER saves the new row and clears the screen so the next Client and Charge can be selected for a new row.
- Selecting the blue SAVE records the new entry and remains on the Edit Row screen for that new entry.

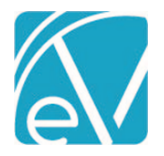

September 1, 2021

## Editing a Row

Select an existing row on the *View Batches* screen to view and update that transaction group. The example below is an imported 835 batch that has some *Not Ready* payment rows.

| ← View Batch                   |                     |                          |                 |             |                                    |                |                         |                        |                                   |
|--------------------------------|---------------------|--------------------------|-----------------|-------------|------------------------------------|----------------|-------------------------|------------------------|-----------------------------------|
| Transaction DateBa08/24/2021CC | atch ID<br>201-0803 | Remittance<br>08/11/2021 | Date RA Numl    | ber         | <b>Check Amount</b><br>\$ 1,477.20 |                | \$ 1,477.20<br>Payments | \$ 0.00<br>Adjustments | \$ 0.00<br>Patient Responsibility |
| Service Date                   | e e                 | Status                   | Client          | Service Dat | e Charge                           | Allowed Amount | Adjustment              | Payment Patient R      | espons Denials                    |
|                                |                     | Not Ready                |                 | 11/05/2018  |                                    | \$ 184.65      | \$ 0.00                 | \$ 184.65              | \$ 0.00                           |
| Client                         | _                   | Ready                    | 000029 Wren, Ta | 11/01/2018  | Residential Ment                   | \$ 184.65      | \$ 0.00                 | \$ 184.65              | \$ 0.00                           |
| Start typing to search         |                     | Ready                    | 000029 Wren, Ta | 11/01/2018  | Residential Ment                   | \$ 184.65      | \$ 0.00                 | \$ 184.65              | \$ 0.00                           |
|                                |                     | Ready                    | 000029 Wren, Ta | 11/02/2018  | Residential Ment                   | \$ 184.65      | \$ 0.00                 | \$ 184.65              | \$ 0.00                           |
|                                |                     | Ready                    | 000029 Wren, Ta | 11/02/2018  | Residential Ment                   | \$ 184.65      | \$ 0.00                 | \$ 184.65              | \$ 0.00                           |
|                                |                     | Ready                    | 000029 Wren, Ta | 11/03/2018  | Residential Ment                   | \$ 184.65      | \$ 0.00                 | \$ 184.65              | \$ 0.00                           |
|                                |                     | Ready                    | 000029 Wren, Ta | 11/03/2018  | Residential Ment                   | \$ 184.65      | \$ 0.00                 | \$ 184.65              | \$ 0.00                           |
|                                |                     | Not Ready                | 000029 Wren, Ta | 11/04/2018  |                                    | \$ 184.65      | \$ 0.00                 | \$ 184.65              | \$ 0.00                           |

Selecting the first Not Ready row displays the following Edit Row screen.

| ansaction Date<br>8/24/2021 | Batch ID<br>CC01-0803 | Remittance Date<br>08/11/2021 | RA Number             | Check Amount<br>\$ 1,477.20               | \$ 1,477.20<br>Payments | \$ 0.00<br>Adjustments | \$ 0.0<br>Patient Responsibili |
|-----------------------------|-----------------------|-------------------------------|-----------------------|-------------------------------------------|-------------------------|------------------------|--------------------------------|
| ient                        |                       |                               |                       |                                           |                         |                        |                                |
| Start typing to sear        | ch 💌                  | Could not fi                  | Payer<br>Carroll Coun | tching:<br>Service Date<br>Ity 11/05/2018 |                         |                        |                                |
|                             |                       | Remittances                   |                       |                                           |                         | 2 Mes                  | sages & Notes                  |
|                             |                       | \$ 184.65                     | Con                   | tractual Adjustment                       |                         |                        |                                |
|                             |                       | Payment *<br>\$ 184.65        | Pati                  | ient Responsibility                       |                         |                        |                                |
|                             |                       | <b>PCCN</b><br>01             |                       |                                           |                         |                        |                                |
|                             |                       | + ADD TRANSACTI               | ON                    |                                           |                         |                        |                                |
|                             |                       | Vaterfall to Next Pa          | iyer                  |                                           |                         | Status                 | Not Ready                      |
|                             |                       |                               |                       |                                           |                         |                        |                                |

The payment information was imported, but a Charge needs to be attached. Find the Client in the drop-down list on the left to display a list of Charges. Then enter a Payer and Service Date to refine the results further.

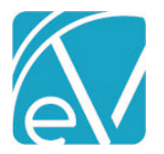

| V8/24/2021 Batch ID<br>CC01-0803                                                                                            | Remittance Date<br>08/11/2021                                               | RA Number             | <b>Check Amount</b><br>\$ 1,477.20           |           | 4            | \$ 1,477.20<br>Payments    |        | \$ 0.00<br>Adjustments | \$ 0.<br>Patient Responsil |
|----------------------------------------------------------------------------------------------------|-----------------------------------------------------------------------------|-----------------------|----------------------------------------------|-----------|--------------|----------------------------|--------|------------------------|----------------------------|
| Client<br>000029 Wren, Taylor Ben × 👻                                                                                       | Wren, Taylor<br>11/05/2018 99899                                            | Ben<br>Residential Me | ental Health                                 |           | Name<br>CC01 | <b>Policy I</b><br>4546546 | Num    | Priority N<br>60       | lotes                      |
| ayer                                                                                                    | CC01                                                                        |                       |                                              |           |              |                            | Ċ      | NOTES & TASKS          | VIEW CLAIM                 |
| CC01 - Carroll County × •                                                                                                   | Date                                                                        | Amount R              | eason                                        | Last Bill | ed           | Authorization              | Status | Procedure Code         | Diagnosis                  |
| ilter by Service Date                                                                                                    | 11/05/2018                                                                  | \$184.65 C            | HARGE CREATED                                | 12/06/20  | 019          |                            | OUTGO  | 99899                  | F20                        |
| 11/05/2018                                                                                                    | Balance:                                                                    | \$ 184.65             |                                              |           |              |                            |        |                        |                            |
| ACTIVE OR OUTGOING                                                                                                    |                                                                             |                       |                                              |           |              |                            |        |                        |                            |
| 11/05/2018                                                                                                    | Remittances                                                                 |                       |                                              |           |              |                            |        | 2 Mes                  | sages & Notes              |
|                                                                                                    |                                                                             |                       |                                              |           |              |                            |        |                        |                            |
| 99899 Residential Mental Health                                                                                             | Allowed Amount                                                              |                       |                                              |           |              |                            |        |                        |                            |
| 99899 Residential Mental Health<br>\$ 184.65 CC01                                                                           | Allowed Amount<br>\$ 184.65                                                 | Cor                   | ntractual Adjustment                         |           |              |                            |        |                        |                            |
| 99899 Residential Mental Health<br>\$ 184.65 CC01<br>11/05/2018<br>99899 Residential Mental Health                          | Allowed Amount<br>\$ 184.65<br>Payment *                                    | Cor                   | ntractual Adjustment                         |           |              |                            |        |                        |                            |
| 99899 Residential Mental Health<br>\$ 184.65 CC01<br><b>11/05/2018</b><br>99899 Residential Mental Health<br>\$ 184.65 CC01 | Allowed Amount<br>\$ 184.65<br>Payment *<br>\$ 184.65                       | Cor                   | ntractual Adjustment<br>tient Responsibility |           |              |                            |        |                        |                            |
| 99899 Residential Mental Health<br>\$ 184.65 CC01<br><b>11/05/2018</b><br>99899 Residential Mental Health<br>\$ 184.65 CC01 | Allowed Amount \$ 184.65 Payment * \$ 184.65 PCCN                           | Cor                   | ntractual Adjustment<br>tient Responsibility |           |              |                            |        |                        |                            |
| 99899 Residential Mental Health<br>\$ 184.65 CC01<br><b>11/05/2018</b><br>99899 Residential Mental Health<br>\$ 184.65 CC01 | Allowed Amount \$ 184.65 Payment * \$ 184.65 PCCN 01                        | Pat                   | ntractual Adjustment<br>tient Responsibility |           |              |                            |        |                        |                            |
| 99899 Residential Mental Health<br>\$ 184.65 CC01<br><b>11/05/2018</b><br>99899 Residential Mental Health<br>\$ 184.65 CC01 | Allowed Amount \$ 184.65 Payment * \$ 184.65 PCCN 01 Waterfall to Next Paye | Pat                   | ntractual Adjustment<br>tient Responsibility |           |              |                            |        | Status                 | Not Ready                  |

After selecting a Charge, Claim information displays for that Payer, and +SAVE AND ADD ANOTHER and SAVE buttons are enabled.

## Viewing and Editing Imported 835 Payment Transactions

While the 835-import process remains largely untouched, the handling of one transaction type merits additional explanation, Non-Specific Payer Payments. If an imported 835 file contains a PLB segment or Non-Specific Payer Payment,

• The transaction is imported but it is NOT included in the batch. When this happens, the batch *Check Amount* and the total of the row *Payments* are off by the PLB amount exactly.

| ← View Batch                    |                      |   |                                |              |              |                           |              |                       |                |                      |                             |
|---------------------------------|----------------------|---|--------------------------------|--------------|--------------|---------------------------|--------------|-----------------------|----------------|----------------------|-----------------------------|
| Transaction Date<br>08/27/2021  | Batch ID<br>PLB Test |   | <b>Remittanc</b><br>02/23/2020 | e Date RA N  | lumber       | Check Amount<br>\$ 630.13 |              | \$ 130.13<br>Payments | \$ C<br>Adjust | ).00<br>ments Patien | \$ 0.00<br>t Responsibility |
| Service Date                    |                      |   | Status                         | Client       | Service Date | Charge                    | Allowed Amou | Adjustment            | Payment        | Patient Respo        | Denials                     |
|                                 |                      |   | Ready                          | BEAS0000 Bea | 02/11/2021   | Alcohol and Dr            | \$ 250.00    | \$ 0.00               | \$ 130.13      | \$ 0.00              |                             |
| Client<br>Start typing to searc | h                    | Ŧ |                                |              |              |                           |              |                       |                |                      |                             |

• The PLB transaction record **is** editable in the original Remittances screen because it was not associated with the batch. The image below is from the original Remittances screen. The PLB transaction has a checkbox; the batch payment record does not.

| MARK | (0) READY MAR | K (0) NOT READY DELET | E (0)                 |           |   |              |               |              |                 |              |
|------|---------------|-----------------------|-----------------------|-----------|---|--------------|---------------|--------------|-----------------|--------------|
|      | Statue        | Payer                 | Client                | Amount    |   | Service Date | Transaction D | Allowed Amou | Matching Charge | Messages & N |
|      | Not Ready     | NHMDCD - NH Medicaid  |                       | \$ 500.00 | P |              | 08/27/2021    | \$ 0.00      |                 | 1            |
|      | Ready         | NHMDCD - NH Medicaid  | BEAS0000 Beach, Sandy | \$ 130.13 | P | 02/11/2021   | 08/27/2021    | \$ 250.00    | \$ 250.00       | 1            |

All other imported 835 transactions are available to view and edit in the *View Batch* and the *Edit Row* screens. The same Transaction Definitions are assigned based on the payment value – positive payments are Payer Payments, zero payments are Denials, and negative payments are Reversal of Prior Payment transaction types.

© The Echo Group, All Rights Reserved

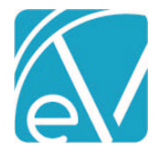

## Auditing Batches

Navigate to *Configuration > Setup > Audit* to enable auditing for *Batches*. Locate the dbo.RemittanceBatches table and select the checkbox to enable *Track Changes*. Tracking changes in dbo.RemittanceBatches captures the Insert, Update, View, and Delete events related to batches.

| *    | Vantage Point   | Event Type             |                       | Category               |                         | Staff                   |                    |
|------|-----------------|------------------------|-----------------------|------------------------|-------------------------|-------------------------|--------------------|
| le m | Placements      | Start typing to search | ٣                     | Start typing to search | Ψ                       | HS123 Sherwood, Heather | × *                |
|      | riacementa      | Client                 |                       |                        |                         |                         |                    |
|      | Clients         | Start typing to search | v                     | Start Date             | Start Time              | End Date                | End Time           |
| Ň    | Families        |                        |                       |                        |                         |                         | SEARCH             |
| 225  | Groups          | Туре                   | Item                  | Client                 | Staff                   | User                    | Date/Time 🗸        |
| 2/   | Eligibility     | View                   | Remittance            |                        | HS123 Sherwood, Heather | heather.sherwood        | 08/27/2021 8:42 am |
| •    | Services        | Update                 | dbo.Remittances       | 000029 Wren, Taylor    | HS123 Sherwood, Heather | heather.sherwood        | 08/27/2021 8:41 am |
|      |                 | View                   | Remittance            |                        | HS123 Sherwood, Heather | heather.sherwood        | 08/27/2021 8:41 am |
|      | Client Payments | View                   | Remittance            |                        | HS123 Sherwood, Heather | heather.sherwood        | 08/27/2021 8:41 am |
| \$   | Remittances     | Update                 | dbo.RemittanceBatches |                        | HS123 Sherwood, Heather | heather.sherwood        | 08/27/2021 8:41 am |

It is important to note that enabling *Track Changes* for dbo.RemittanceBatches captures the batch information only. Any Update, Insert, or Delete events for a row (payment, adjustment, other) within the batch affects the dbo.Remittances table. Enabling *Track Changes* for the dbo.Remittances table includes row activity in the audit results.

#### Additional Notes About Batches

Although both the new *Batches* and the original Remittances functionality are available, they are not interchangeable. Existing Remittances records are only available from the original Remittances screens. Transactions associated with a payment row entered or imported using *Batches* are viewable in the original Remittances screen but updates can only be made in the *Edit Row* screen only. A "batched" Remittance row does **not** have a checkbox on the Remittances home screen.

| Ν  | IARK | (0) READY MARK (0) | ) NOT READY DELETE (0)     |                         |          |   |              |                  |                |                 |                  |
|----|------|--------------------|----------------------------|-------------------------|----------|---|--------------|------------------|----------------|-----------------|------------------|
| C  |      | Status             | Payer                      | Client                  | Amount   |   | Service Date | Transaction Date | Allowed Amount | Matching Charge | Messages & Notes |
| I٢ |      | Not Ready          | BCBSNH - Anthem BCBS of NH | 000021 Apppleton, Scott | \$ 5.00  | C | 08/18/2021   | 08/20/2021       | \$ 0.00        | \$ 100.00       | 0                |
| Ι  |      | Not Ready          | BCBSNH - Anthem BCBS of NH | 000021 Apppleton, Scott | \$ 20.00 | 0 | 08/18/2021   | 08/20/2021       | \$ 0.00        | \$ 100.00       | 0                |
| L  |      | Not Ready          | BCBSNH - Anthem BCBS of NH | 000021 Apppleton, Scott | \$ 0.00  | P | 08/18/2021   | 08/20/2021       | \$ 80.00       | \$ 100.00       | 0                |

If a batched row is selected from Remittances, a banner displays at the top of the screen and includes a link to View in Batch.

| BATCHES REMITTANCES                                                |                                                                                |
|--------------------------------------------------------------------|--------------------------------------------------------------------------------|
|                                                                    | ⚠ This remittance is part of a batch and can't be modified here. View in Batch |
| 000021 Apppleton, Scott<br>Service Date: 08/18/2021 \$ 5.00 BCBSNH | VIEW CLAIM                                                                     |

Why is the old Remittance screen retained? Until the final round of polish is added to the *Batches* feature, some workflows require or are more manageable in the original Remittances screen.

- The Mark Ready, Mark Not Ready, and Delete bulk actions are only available here and offer a way to update transactions across batches. A batch MARK AS READY action is available but is limited to the single batch.
- Imported 835 PLB sections can only be edited and marked as Ready on the original Remittances screen. It is not included in the batch.
- Searching for *Denials* or *Reprocessed* Remittance records is easier due to the Status filter. For example, if a Remittance associated with a Batch is reprocessed, the copy (*Reprocessed*) Remittance created by reprocessing is associated with that Batch. Nothing on the Batch screen indicates that it contains a Reprocessed Remittance, and the filters available are Batch specific, not row (remittance) specific. In this case, it is more expedient to search for the Reprocessed Remittance on the original screen, select the row, and then select the link to *View in Batch* than to click through the Batches looking for the Reprocessed row(s) not associated with a Charge.

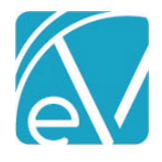

September 1, 2021

## REPORTS

#### **Updated Reports**

#### **Administration Reports**

*Schedule Report* – This report was updated to include Ancillary Staff. Previously on the Primary Service Staff was reported.

#### **Billing Reports**

\_*SelfPayStatementSubReport* - The alignment of the Self Pay Statement was updated to align the *Return* and *To* addresses with the windows of a #9 double window envelope when folded in thirds.

#### **Client Reports**

Services Without Progress Notes – The report was updated to now include Services with a NULL TargetId (no progress note) AND Services that have an invalid TargetId (one that points to an invalid progress note record).

## UPDATES

| Ticket # | Description                                                                                                    |
|----------|----------------------------------------------------------------------------------------------------|
| EV-955   | Updates were made to prevent Alerts from being sent to Staff who have been end-dated on the Client's Episode.                                                                                                    |
| EV-1081  | Updates were made to the display order of Authorizations on the <i>Clients &gt; Payers</i> screen. Now, when a Client has multiple authorizations, they are sorted with active authorizations on top (future authorizations then Active authorizations with blank Start Dates) followed by inactive authorizations sorted by Start Date descending. |
| EV-1134  | An update was made to pull the most recent PCCN for all billing methods: 837P, CMS 1500, 837I, and UB04 and the associated reports to ensure that the correct number is submitted even after multiple denials.                                                                                                    |
|          | Error messages were added to alert users when a <i>Mend</i> session does not create when opening the Event or Service. These Error Messages include                                                                                                    |
|          | <ul> <li>Telemed session cannot be created due to invalid credentials</li> <li>No telemedicine session</li> <li>Telemedicine only available for Staff or Supervisor</li> </ul>                                                                                                    |
|          | <ul> <li>Telemedicine session is only available within 30 minutes of the scheduled service</li> <li>Cannot join telemed sessions in the past</li> <li>Preparing telemedicine session</li> </ul>                                                                                                    |
| EV-1213  | Retrying                                                                                                    |
| EV-1276  | In Configuration > Setup > Client Engagement, the text next to the toggle to enable the InForms Email Links is now<br>Enable Email Links instead of Enable Single Use Links.                                                                                                    |

| BUG FIXES          |        |                                                                                                    |  |  |  |  |  |  |
|--------------------|--------|----------------------------------------------------------------------------------------------------|--|--|--|--|--|--|
| Ticket #           | Case # | Description                                                                                                    |  |  |  |  |  |  |
| EV-1004<br>EV-1162 | 1200   | A bug was reported regarding the UB04 billing report splitting claims for the same client across pages.<br>The cause was due to the dbo.UB04Masters table not correctly handling the <i>Retry</i> and <i>Reverse</i> billing<br>job actions. Now when a job is <i>Retried</i> , the job record is not duplicated; when the job is <i>Reversed</i> , the<br>record associated with that job is removed. |  |  |  |  |  |  |
| EV-1143            |        | A bug was fixed where the Bulk <i>Mark as Ready</i> option in Services marked a <i>Service</i> as <i>Ready</i> when only<br>an <i>Other Diagnosis</i> was entered without the "Principal" radio button selected. The issue was addressed<br>by selecting the <i>Principal</i> radio button of an <i>Other Diagnosis</i> by default when no Client Diagnoses are<br>entered for the Client.             |  |  |  |  |  |  |

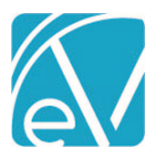

## EchoVantage Release Notes

Version 3.28

| EV-1144 | 2680 | A bug was reported where two days were returned in the results when searching for a single day in the Scheduler Search For Next Available. Now when searching for a single day using Search For next Available, only one day is returned in the results as expected.                                                                                                    |
|---------|------|----------------------------------------------------------------------------------------------------|
| EV-1215 |      | A bug was addressed where the Sliding Fee Style displayed in the UI changed when the New Style sliding fee label was edited and saved. A manual refresh was required to correct the display issue. Now when the label is edited, the type displayed remains unaffected.                                                                                                    |
| EV-1235 |      | An issue was reported where the quick information for an Event with a zero-minute duration displayed incorrect information. Updates were made to ensure that the Start and End times are always pulled from the Event. Additionally, for consistency, Events with a zero-minute duration display in one whole row, no matter the minutes per row setting, in the same manner as one-minute Events display. |
| EV-1262 | 401  | A bug was reported that not all Families were being searched when adding a Client to a Family. Now the entire list of Families is searched when adding a Client in the <i>Add Client to Family</i> screen. The available Families are no longer limited to the small list displayed in the drop-down box.                                                                                                  |
| EV-1447 |      | An issue was reported where the Search Time was prolonged if Searching without a Staff person selected on the Scheduler. Updates were made and now Searches without a staff process almost instantaneously.                                                                                                    |
| EV-1465 |      | An issue was reported indicating that the Bulk Service processing could be slow when creating a job for many items. Processing time for jobs with 50+ pages of results now typically complete is less than a second except when Defined Filters are used. Future improvements are planned for the Defined Filter view to address the speed of Bulk Service processing when a Defined Filter is in use.     |
| EV-1486 | 5034 | A billing bug was reported where a Waterfall Charge to Self Pay was created in error when a denial was<br>entered against a secondary Payer (a Primary Payer denial processed correctly), even though the<br><i>Waterfall to the next payer</i> checkbox was not selected in the Remittances screen.                                                                                                    |

Version 3.28

September 1, 2021

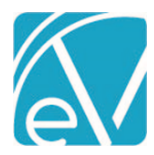

| Claim Details<br>Conway, NH 03818                                                                                                    |                                                                                                    |                                                                                                    | 1                                                                                                    |                                                                                                    |                                                                                                    |                                                                                                    |
|----------------------------------------------------------------------------------------------------|----------------------------------------------------------------------------------------------------|----------------------------------------------------------------------------------------------------|----------------------------------------------------------------------------------------------------|----------------------------------------------------------------------------------------------------|----------------------------------------------------------------------------------------------------|----------------------------------------------------------------------------------------------------|
| Conway, NH 03818                                                                                                    |                                                                                                    |                                                                                                    |                                                                                                    |                                                                                                    |                                                                                                    |                                                                                                    |
|                                                                                                    |                                                                                                    |                                                                                                    |                                                                                                    |                                                                                                    |                                                                                                    |                                                                                                    |
| 00/01/0001                                                                                                    |                                                                                                    |                                                                                                    |                                                                                                    |                                                                                                    |                                                                                                    |                                                                                                    |
| 08/01/2021 AA                                                                                                    | Alconol & Drug                                                                                                    | Counseling                                                                                                    |                                                                                                    |                                                                                                    |                                                                                                    |                                                                                                    |
|                                                                                                    |                                                                                                    |                                                                                                    |                                                                                                    |                                                                                                    |                                                                                                    |                                                                                                    |
| BCBS1                                                                                                    |                                                                                                    |                                                                                                    |                                                                                                    |                                                                                                    |                                                                                                    |                                                                                                    |
| Date                                                                                                    | Amount                                                                                                    | Reason                                                                                                    |                                                                                                    |                                                                                                    |                                                                                                    |                                                                                                    |
| 08/24/2021                                                                                                    | \$ 125.00                                                                                                    | CHARGE CREATED                                                                                                    |                                                                                                    |                                                                                                    |                                                                                                    |                                                                                                    |
| 08/15/2021                                                                                                    | \$ 25.00                                                                                                    | PAVER PAVMENT                                                                                                    |                                                                                                    |                                                                                                    |                                                                                                    |                                                                                                    |
| 08/15/2021                                                                                                    | \$ 65.00                                                                                                    | BALANCE ZEROING CREDIT                                                                                                    |                                                                                                    |                                                                                                    |                                                                                                    |                                                                                                    |
| 08/24/2021                                                                                                    | \$ 35.00                                                                                                    | CONTRACT ADI                                                                                                    |                                                                                                    |                                                                                                    |                                                                                                    |                                                                                                    |
| Total Balance:                                                                                                    | \$ 0.00                                                                                                    |                                                                                                    |                                                                                                    |                                                                                                    |                                                                                                    |                                                                                                    |
|                                                                                                    |                                                                                                    |                                                                                                    |                                                                                                    |                                                                                                    |                                                                                                    |                                                                                                    |
| CC01                                                                                                    |                                                                                                    |                                                                                                    |                                                                                                    |                                                                                                    |                                                                                                    |                                                                                                    |
| Date                                                                                                    | Amount                                                                                                    | Reason                                                                                                    |                                                                                                    |                                                                                                    |                                                                                                    |                                                                                                    |
| 08/15/2021                                                                                                    | \$ 400.00                                                                                                    | CHARGE CREATED                                                                                                    |                                                                                                    |                                                                                                    |                                                                                                    |                                                                                                    |
| 08/15/2021                                                                                                    | \$ 25.00                                                                                                    | PAID BY OTHER                                                                                                    |                                                                                                    |                                                                                                    |                                                                                                    |                                                                                                    |
| 08/15/2021                                                                                                    | \$ 35.00                                                                                                    | CONTRACT ADJ                                                                                                    |                                                                                                    |                                                                                                    |                                                                                                    |                                                                                                    |
| 08/24/2021                                                                                                    | \$ 0.00                                                                                                    | Denial-COB Missing                                                                                                    |                                                                                                    |                                                                                                    |                                                                                                    |                                                                                                    |
| Balance:                                                                                                    | \$ 340.00                                                                                                    |                                                                                                    |                                                                                                    |                                                                                                    |                                                                                                    |                                                                                                    |
| Total Balance:                                                                                                    | \$ 340.00                                                                                                    |                                                                                                    |                                                                                                    |                                                                                                    |                                                                                                    |                                                                                                    |
|                                                                                                    |                                                                                                    |                                                                                                    |                                                                                                    |                                                                                                    |                                                                                                    |                                                                                                    |
| SELE                                                                                                    |                                                                                                    |                                                                                                    |                                                                                                    |                                                                                                    |                                                                                                    |                                                                                                    |
|                                                                                                    |                                                                                                    |                                                                                                    |                                                                                                    |                                                                                                    |                                                                                                    |                                                                                                    |
| SELF                                                                                                    |                                                                                                    | B                                                                                                    |                                                                                                    |                                                                                                    |                                                                                                    |                                                                                                    |
| Date                                                                                                    | Amount                                                                                                    | Reason                                                                                                    |                                                                                                    |                                                                                                    |                                                                                                    |                                                                                                    |
| Date<br>08/15/2021                                                                                                    | Amount<br>\$ 65.00                                                                                                    | Reason<br>CHARGE CREATED                                                                                                    |                                                                                                    |                                                                                                    |                                                                                                    |                                                                                                    |
| Date<br>08/15/2021<br>Balance:<br>Total Balance:                                                                                                    | Amount<br>\$ 65.00<br>\$ 65.00<br>\$ 65.00                                                                                                    | Reason<br>CHARGE CREATED                                                                                                    |                                                                                                    |                                                                                                    | orfoll whom th                                                                                                    | o Watorfall                                                                                                    |
| Date<br>08/15/2021<br>Balance:<br>Total Balance:<br>This bug was ac<br>the next payer                                                                                                    | Amount<br>\$ 65.00<br>\$ 65.00<br>\$ 65.00<br>ddressed and<br>checkbox is no                                                                                                    | Reason<br>CHARGE CREATED                                                                                                    | er's denial do<br>cessing the Cl                                                                                                    | es not wat<br>harge is co                                                                                                    | erfall when th<br>rrectly update                                                                                                    | e Waterfall<br>d to Deniea                                                                                                    |
| Date<br>08/15/2021<br>Balance:<br>Total Balance:<br>This bug was ac<br>the next payer                                                                                                    | Amount<br>\$ 65.00<br>\$ 65.00<br>\$ 65.00<br>ddressed and<br>checkbox is no                                                                                                    | Reason<br>CHARGE CREATED                                                                                                    | er's denial do<br>cessing the Cl                                                                                                    | ees not wat<br>harge is cou                                                                                                    | erfall when th<br>rrectly update                                                                                                    | e <i>Waterfall</i><br>d to <i>Deniea</i>                                                                                                    |
| Date 08/15/2021 Balance: Total Balance: This bug was ac the next payer BCBS1 Date Am 08/09/2021 \$12                                                                                                    | Amount<br>\$ 65.00<br>\$ 65.00<br>\$ 65.00<br>\$ 65.00<br>ddressed and<br>checkbox is no<br>00001 Reason<br>00001 Reason                                                                                                    | Reason<br>CHARGE CREATED<br>now a secondary Payo<br>ot selected. After prod                                                                                                    | er's denial do<br>cessing the Cl<br>Authorization                                                                                                    | ees not wat<br>harge is con<br>Status<br>DONE                                                                                                    | erfall when th<br>rrectly update<br>Procedure Code<br>AA - TS, CR, GT                                                                                                    | ne Waterfall<br>ad to Denied<br>Diagnosis<br>F10.151                                                                                                    |
| Date         08/15/2021         Balance:         Total Balance:         This bug was ac         the next payer         BCBS1         Date       Am         08/09/2021       \$13         08/09/2021       \$13         08/10/2021       \$23                                                                                                    | Amount<br>\$ 65.00<br>\$ 65.00<br>\$ 65.00<br>\$ 65.00<br>ddressed and<br>checkbox is no<br>checkbox is no<br>0unt Reason<br>12.00 CHARGE CREATED<br>13.00 CHARGE CREATED<br>13.00 CHARGE CREATED<br>13.00 CHARGE CREATED<br>13.00 CHARGE CREATED<br>13.00 CHARGE CREATED<br>13.00 CHARGE CREATED<br>13.00 CHARGE CREATED                                                                                                    | Reason<br>CHARGE CREATED                                                                                                    | er's denial do<br>cessing the Cl                                                                                                    | bes not wat<br>harge is con<br>status<br>DONE                                                                                                    | erfall when th<br>rrectly update<br>Procedure Code<br>AA-TS, CR, GT                                                                                                    | ne Waterfall<br>ad to Deniec<br>Diagnosis<br>F10.151                                                                                                    |
| Date OB/15/2021 Balance: Total Balance: This bug was ac the next payer BCBS1 Date Am OB/09/2021 53 OB/10/2021 53 OB/10/202 OB/10/202 OB/10/202 OB/10/202 OB/10/202 OB/10/202 OB/10/202 OB/10/202 OB/10/202 OB/10/202 OB/10/202 OB/10/202 OB/10/202 OB/10/202 OB/10/202 OB/10/202 OB/10/202 OB/10/202 OB/10/202 OB/10/202 OB/10/202 OB/10/202 OB/10/202 OB/10/202 OB/10/202 OB/ | Amount<br>\$ 65.00<br>\$ 65.00<br>\$ 65 | Reason<br>CHARGE CREATED                                                                                                    | er's denial do<br>cessing the Cl<br>Authorization                                                                                                    | bes not wat<br>harge is con<br>Status<br>DONE                                                                                                    | erfall when th<br>rrectly update<br>Procedure Code<br>AA - TS, CR. GT                                                                                                    | e Waterfall<br>d to Denied<br>Diagnosis<br>F10.151                                                                                                    |
| JELF         Date         08/15/2021         Balance:         Total Balance:         This bug was active next payer         BCBS1         Date         08/09/2021         S12         08/09/2021         08/09/2021         S3         08/09/2021         S3         08/09/2021         S3         08/09/2021         S3         08/09/2021         S3         08/09/2021         S3         08/09/2021         S4         08/09/2021         S4         08/09/2021         S4         08/09/2021         S4         08/09/2021         S4         CO1                                                                                                    | Amount<br>\$ 65.00<br>\$ 65.00<br>\$ 65.00<br>\$ 65.00<br>\$ 65.00<br>Charlessed and<br>checkbox is not<br>\$ 65.00<br>Charlessed and<br>checkbox is not<br>\$ 65.00<br>\$ 65.00<br>\$              | Reason<br>CHARGE CREATED                                                                                                    | er's denial do<br>cessing the Cl<br>Authorization                                                                                                    | bes not wat<br>harge is con<br>Status<br>DONE                                                                                                    | erfall when th<br>rrectly update<br>Procedure Code<br>AA-TS, CR, GT                                                                                                    | e Waterfall<br>d to Denied<br>Diagnosis<br>F10.151                                                                                                    |
| Date         Date         08/15/2021         Balance:         Total Balance:         Total Balance:         BCBS1         Date         BCBS1         Date         08/09/2021         S12         08/09/2021         S3         08/10/2021         S4         CC01         Date         Date                                                                                                    | Amount S 65.00 S 65.00 S 65.00 S 65.00 Characteria S 65.00 Characteria S 65.00 Charact                                                                                                    | Reason<br>CHARGE CREATED                                                                                                    | er's denial do<br>cessing the Cl<br>Authorization                                                                                                    | Des not wat<br>harge is con<br>Status<br>DONE                                                                                                    | erfall when th<br>rrectly update<br>Procedure Code<br>AA - TS, CR, GT                                                                                                    | e Waterfall<br>d to Denied<br>Diagnosis<br>F10.151                                                                                                    |
| JELF         Date         08/15/2021         Balance:         Total Balance:         This bug was ac         the next payer         BCBS1         Date       Am         08/09/2021       \$12         08/09/2021       \$2         08/10/2021       \$2         08/10/2021       \$2         08/10/2021       \$2         08/10/2021       \$2         08/10/2021       \$2         08/10/2021       \$2         08/10/2021       \$2         08/10/2021       \$2         08/10/2021       \$2         08/10/2021       \$2         08/10/2021       \$2         08/10/2021       \$2         08/10/2021       \$2         08/10/2021       \$2         08/10/2021       \$2         08/10/2021       \$4         08/10/2021       \$4                                                                                                    | Amount  \$ 65.00  \$ 65.00  \$ 65.00  \$ 65.00  \$ 65.00  \$ 65.00  \$ 65.00  Charce ceared  Charce ceared  Charce cea                                                                                                    | Reason<br>CHARGE CREATED                                                                                                    | er's denial do<br>cessing the Cl<br>Authorization                                                                                                    | Des not wat<br>harge is con<br>Status<br>DONE                                                                                                    | erfall when th<br>rrectly update<br>Procedure Code<br>AA - TS, CR, GT                                                                                                    | e Waterfall<br>d to Denieco<br>Diagnosis<br>F10.151                                                                                                    |
| JELF         Date         08/15/2021         Balance:         Total Balance:         Total Balance:         BCBS1         Date         08/09/2021         08/09/2021         50         08/09/2021         50         CC01         Date         08/10/2021         Ste         CC01         Date         08/10/2021         Ste         08/10/2021         Ste         08/10/2021         Ste         08/10/2021         Ste         Date         Amm         08/10/2021         Ste         Date         Amm         08/10/2021         Ste         Date         Amm         08/10/2021         Ste         Date         Date         OB/10/2021         Ste                                                                                                    | Amount S 65.00 S 65.00 S 65.00 S 65.00 S 65.00 Characteria S 65.00 Characteria S 65.00                                                                                                    | Reason<br>CHARGE CREATED                                                                                                    | er's denial do<br>cessing the Cl<br>Authorization                                                                                                    | ees not wat<br>harge is con<br>Status<br>DONE                                                                                                    | erfall when th<br>rrectly update<br>Procedure Code<br>AA - TS, CR, GT<br>Procedure Code<br>AA                                                                                                    | e Waterfall<br>d to Denieco<br>Diagnosis<br>F10.151<br>Notes & TA<br>Diagnosis<br>F10.151                                                                                                    |
| Date           08/15/2021           Balance:           Total Balance:           Total Balance:           Bits bug was active next payer           BCBS1           Date           08/09/2021           08/09/2021           08/09/2021           Total Balance:           S           08/09/2021           08/10/2021           S           08/10/2021           S           08/10/2021           S           08/10/2021           S           08/10/2021           S           08/10/2021           S           08/10/2021           S           08/10/2021           S           08/10/2021           S           08/10/2021           S           08/10/2021           S           08/10/2021           S           Balance:                                                                                                    | Amount  \$ 65.00  \$ 65.00  \$ 65.00  \$ 65.00  \$ 65.00  \$ 65.00  \$ 65.00  \$ 65.00  \$ 65.00  \$ 65.00  \$ 65.00  \$ 65.00  \$ 65.00  \$ 65.00  \$ 65.00  \$ 65.00  \$ 65.00  \$ 65.00  \$ 65.00  \$ 65.00  \$ 65.00  \$ 65.00  \$ 65.00  \$ 65.00  \$ 65.00  \$ 65.00  \$ 65.00  \$ 65.00  \$ 65.00  \$ 65.00  \$ 65.00  \$ 65.00  \$ 65.00  \$ 65.00  \$ 65.00  \$ 65.00  \$ 65.00  \$ 65.00  \$ 65.00  \$ 65.00  \$ 65.00  \$ 65.00  \$ 65.00  \$ 65.00  \$ 65.00  \$ 65.00  \$ 65.00  \$ 65.00  \$ 65.00  \$ 65.00  \$ 65.00  \$ 65.00  \$ 65.00  \$ 65.00  \$ 65.00  \$ 65.00  \$ 65.00  \$ 65.00  \$ 65.00  \$ 65.00  \$ 65.00  \$ 65.00  \$ 65.00  \$ 65.00  \$ 65.00  \$ 65.00  \$ 65.00  \$ 65.00  \$ 65.00  \$ 65.00  \$ 65.00  \$ 65.00  \$ 65.00  \$ 65.00  \$ 65.00  \$ 65.00  \$ 65.00  \$ 65.00  \$ 65.00  \$ 65.00  \$ 65.00  \$ 65.00  \$ 65.00  \$ 65.00  \$ 65.00  \$ 65.00  \$ 65.00  \$ 65.00  \$ 65.00  \$ 65.00  \$ 65.00  \$ 65.00  \$ 65.00  \$ 65.00  \$ 65.00  \$ 65.00  \$ 65.00  \$ 65.00  \$ 65.00  \$ 65.00  \$ 65.00  \$ 65.00  \$ 65.00  \$ 65.00  \$ 65.00  \$ 65.00  \$ 65.00  \$ 65.00  \$ 65.00  \$ 65.00  \$ 65.00  \$ 65.00  \$ 65.00  \$ 65.00  \$ 65.00  \$ 65.00  \$ 65.00  \$ 65.00  \$ 65.00  \$ 65.00  \$ 65.00  \$ 65.00  \$ 65.00  \$ 65.00  \$ 65.00  \$ 65.00  \$ 65.00  \$ 65.00  \$ 65.00  \$ 65.00  \$ 65.00  \$ 65.00  \$ 65.00  \$ 65.00  \$ 65.00  \$ 65.00  \$ 65.00  \$ 65.00  \$ 65.00  \$ 65.00  \$ 65.00  \$ 65.00  \$ 65.00  \$ 65.00  \$ 65.00  \$ 65.00  \$ 65.00  \$ 65.00  \$ 65.00  \$ 65.00  \$ 65.00  \$ 65.00  \$ 65.00  \$ 65.00  \$ 65.00  \$ 65.00  \$ 65.00  \$ 65.00  \$ 65.00  \$ 65.00  \$ 65.00  \$ 65.00  \$ 65.00  \$ 65.00  \$ 65.00  \$ 65.00  \$ 65.00  \$ 65.00  \$ 65.00  \$ 65.00  \$ 65.00  \$ 65.00  \$ 65.00  \$ 65.00  \$ 65.00  \$ 65.00  \$ 65.00  \$ 65.00  \$ 65.00  \$ 65.00  \$ 65.00  \$ 65.00  \$ 65.00  \$ 65.00  \$ 65.00  \$ 65.00  \$ 65.00  \$ 65.00  \$ 65.00  \$ 65.00  \$ 65.00  \$ 65.00  \$ 65.00  \$ 65.00  \$ 65.00  \$ 65.00  \$ 65.00  \$ 65.00  \$ 65.00  \$ 65.00  \$ 65.00  \$ 65.00  \$ 65.00  \$ 65.00  \$ 65.00  \$ 65.00  \$ 65.00  \$ 65.00  \$ 65.00  \$ 65.00  \$ 65.00  \$ 65.00  \$ 65.00  \$ 65.00  \$ 65.00  \$ 65.00  \$ 65.00 \$ 65.00 \$ 65.00 \$ 65.00 \$ 65.00 \$ 65.00 \$ 65.00 \$ 65.00 \$ 65.00 \$ 65.00 \$ 65.00 \$ 65.0                                                                                                    | Reason<br>CHARGE CREATED                                                                                                    | er's denial do<br>cessing the Cl<br>Authorization                                                                                                    | es not wat<br>harge is con<br>Status<br>DONE                                                                                                    | erfall when the<br>rrectly update<br>Procedure Code<br>AA - TS, CR, GT                                                                                                    | e Waterfall<br>d to Deniec<br>Diagnosis<br>F10.151<br>NOTES & TA<br>Diagnosis<br>F10.151                                                                                                    |
| JELF         Date         08/15/2021         Balance:         Total Balance:         This bug was active next payer         BCB51         Date         Date         Date         08/09/2021         08/09/2021         53         08/10/2021         54         Total Balance:         5         08/10/2021         53         08/10/2021         53         08/10/2021         53         08/10/2021         53         Balance:         53         Total Balance:         54         Total Balance:         54         Total Balance:         54         Total Balance:         54         Total Balance:         54         Total Balance:         54         Total Balance:         54         Total Balance:         54                                                                                                    | Amount  \$ 65.00  \$ 65.00  \$ 65.00  \$ 65.00  \$ 65.00  \$ 65.00  \$ 65.00  \$ 65.00  \$ 65.00  \$ 65.00  \$ 65.00  \$ 65.00  \$ 65.00  \$ 65.00  \$ 65.00  \$ 65.00  \$ 65.00  \$ 65.00  \$ 65.00  \$ 65.00  \$ 65.00  \$ 65.00  \$ 65.00  \$ 65.00  \$ 65.00  \$ 65.00  \$ 65.00  \$ 65.00  \$ 65.00  \$ 65.00  \$ 65.00  \$ 65.00  \$ 65.00  \$ 65.00  \$ 65.00  \$ 65.00  \$ 65.00  \$ 65.00  \$ 65.00  \$ 65.00  \$ 65.00  \$ 65.00  \$ 65.00  \$ 65.00  \$ 65.00  \$ 65.00  \$ 65.00  \$ 65.00  \$ 65.00  \$ 65.00  \$ 65.00  \$ 65.00  \$ 65.00  \$ 65.00  \$ 65.00  \$ 65.00  \$ 65.00  \$ 65.00  \$ 65.00  \$ 65.00  \$ 65.00  \$ 65.00  \$ 65.00  \$ 65.00  \$ 65.00  \$ 65.00  \$ 65.00  \$ 65.00  \$ 65.00  \$ 65.00  \$ 65.00  \$ 65.00  \$ 65.00  \$ 65.00  \$ 65.00  \$ 65.00  \$ 65.00  \$ 65.00  \$ 65.00  \$ 65.00  \$ 65.00  \$ 65.00  \$ 65.00  \$ 65.00  \$ 65.00  \$ 65.00  \$ 65.00  \$ 65.00  \$ 65.00  \$ 65.00  \$ 65.00  \$ 65.00  \$ 65.00  \$ 65.00  \$ 65.00  \$ 65.00  \$ 65.00  \$ 65.00  \$ 65.00  \$ 65.00  \$ 65.00  \$ 65.00  \$ 65.00  \$ 65.00  \$ 65.00  \$ 65.00  \$ 65.00  \$ 65.00  \$ 65.00  \$ 65.00  \$ 65.00  \$ 65.00  \$ 65.00  \$ 65.00  \$ 65.00  \$ 65.00  \$ 65.00  \$ 65.00  \$ 65.00  \$ 65.00  \$ 65.00  \$ 65.00  \$ 65.00  \$ 65.00  \$ 65.00  \$ 65.00  \$ 65.00  \$ 65.00  \$ 65.00  \$ 65.00  \$ 65.00  \$ 65.00  \$ 65.00  \$ 65.00  \$ 65.00  \$ 65.00  \$ 65.00  \$ 65.00  \$ 65.00  \$ 65.00  \$ 65.00  \$ 65.00  \$ 65.00  \$ 65.00  \$ 65.00  \$ 65.00  \$ 65.00  \$ 65.00  \$ 65.00  \$ 65.00  \$ 65.00  \$ 65.00  \$ 65.00  \$ 65.00  \$ 65.00  \$ 65.00  \$ 65.00  \$ 65.00  \$ 65.00  \$ 65.00  \$ 65.00  \$ 65.00  \$ 65.00  \$ 65.00  \$ 65.00  \$ 65.00  \$ 65.00  \$ 65.00  \$ 65.00  \$ 65.00  \$ 65.00  \$ 65.00  \$ 65.00  \$ 65.00  \$ 65.00  \$ 65.00  \$ 65.00  \$ 65.00  \$ 65.00  \$ 65.00  \$ 65.00  \$ 65.00  \$ 65.00  \$ 65.00  \$ 65.00  \$ 65.00  \$ 65.00  \$ 65.00  \$ 65.00  \$ 65.00  \$ 65.00  \$ 65.00  \$ 65.00  \$ 65.00  \$ 65.00  \$ 65.00  \$ 65.00  \$ 65.00  \$ 65.00  \$ 65.00  \$ 65.00  \$ 65.00  \$ 65.00  \$ 65.00  \$ 65.00  \$ 65.00  \$ 65.00  \$ 65.00  \$ 65.00  \$ 65.00  \$ 65.00  \$ 65.00  \$ 65.00  \$ 65.00  \$ 65.00  \$ 65.00  \$ 65.00  \$ 65.00  \$ 65.00  \$ 65.00 \$ 65.00 \$ 65.00 \$ 65.00 \$ 65.00 \$ 65.00 \$ 65.00 \$ 65.00 \$ 6                                                                                                    | Reason<br>CHARGE CREATED                                                                                                    | er's denial do<br>cessing the Cl<br>Authorization                                                                                                    | Des not wat<br>harge is con<br>Status<br>DONE                                                                                                    | erfall when the<br>crectly update<br>Procedure Code<br>AA - TS, CR, GT                                                                                                    | e Waterfall<br>d to Denied<br>Diagnosis<br>F10.151<br>NOTES & TA<br>Diagnosis<br>F10.151                                                                                                    |
| JELF         Date         08/15/2021         Balance:         Total Balance:         This bug was ac         the next payer         BCBS1         Date         Date         Date         08/09/2021         53         08/10/2021         53         08/10/2021         54         CCO1         Date         08/10/2021         53         08/10/2021         53         08/10/2021         53         08/10/2021         53         08/10/2021         53         08/10/2021         53         08/10/2021         53         08/10/2021         53         08/10/2021         53         08/30/2021         53         08/30/2021         53         08/30/2021         53         08/30/2021         53         08/30/2021         53         08/30/2021         54                                                                                                    | Amount S 65.00 S 65.00 S 65.00 S 65.00 S 65.00 Characteria and checkbox is ne checkbox is ne checkbox is ne characteria and checkbox is ne characteria and checkbox is ne characteria and checkbox is ne characteria and checkbox is ne characteria and checkbox is ne characteria and checkbox is ne characteria and checkbox is ne characteria and checkbox is ne checkbox is ne checkbox i                                                                                                    | Reason<br>CHARGE CREATED                                                                                                    | er's denial do<br>cessing the Cl<br>Authorization                                                                                                    | Des not wat<br>harge is con<br>status<br>DONE                                                                                                    | erfall when the<br>rrectly update<br>Procedure Code<br>AA-TS, CR, GT                                                                                                    | e Waterfall<br>d to Denieco<br>Diagnosis<br>F10.151<br>NOTES & TA<br>Diagnosis<br>F10.151                                                                                                    |
|                                                                                                    | Date           08/24/2021           08/15/2021           08/15/2021           08/24/2021           Total Balance:           CC01           Date           08/15/2021           08/15/2021           08/15/2021           08/15/2021           08/24/2021           Balance:           Total Balance:           SELE                                                                                                    | Date         Amount           08/24/2021         \$ 125.00           08/15/2021         \$ 25.00           08/15/2021         \$ 65.00           08/24/2021         \$ 35.00           Total Balance:         \$ 0.00           CCC01 | Date         Amount         Reason           08/24/2021         \$ 125.00         CHARGE CREATED           08/15/2021         \$ 25.00         PAYER PAYMENT           08/15/2021         \$ 65.00         BALANCE ZEROING CREDIT           08/24/2021         \$ 35.00         CONTRACT ADJ           Total Balance:         \$ 0.00           CCO1 | Date         Amount         Reason           08/24/2021         \$ 125.00         CHARGE CREATED           08/15/2021         \$ 25.00         PAYER PAYMENT           08/15/2021         \$ 65.00         BALANCE ZEROING CREDIT           08/24/2021         \$ 35.00         CONTRACT ADJ           Total Balance:         \$ 0.00           Date         Amount         Reason           08/15/2021         \$ 400.00         CHARGE CREATED           08/15/2021         \$ 400.00         CHARGE CREATED           08/15/2021         \$ 25.00         PAID BY OTHER           08/15/2021         \$ 35.00         CONTRACT ADJ           08/24/2021         \$ 0.00         Denial-COB Missing           Balance:         \$ 340.00         STAL           SEL E         SEL E         SEL E | Date         Amount         Reason           08/24/2021         \$ 125.00         CHARGE CREATED           08/15/2021         \$ 25.00         PAYER PAYMENT           08/15/2021         \$ 65.00         BALANCE ZEROING CREDIT           08/24/2021         \$ 35.00         CONTRACT ADJ           Total Balance:         \$ 0.00           Date         Amount         Reason           08/15/2021         \$ 400.00         CHARGE CREATED           08/15/2021         \$ 400.00         CHARGE CREATED           08/15/2021         \$ 25.00         PAID BY OTHER           08/15/2021         \$ 35.00         CONTRACT ADJ           08/24/2021         \$ 0.00         Denial-COB Missing           Balance:         \$ 340.00         STATE           SEL E         \$ 340.00         State | Date         Amount         Reason           08/24/2021         \$ 125.00         CHARGE CREATED           08/15/2021         \$ 25.00         PAYER PAYMENT           08/15/2021         \$ 65.00         BALANCE ZEROING CREDIT           08/24/2021         \$ 35.00         CONTRACT ADJ           Total Balance:         \$ 0.00           CCO1         Value           08/15/2021         \$ 400.00           08/15/2021         \$ 25.00           08/15/2021         \$ 25.00           08/15/2021         \$ 400.00           08/15/2021         \$ 25.00           08/15/2021         \$ 25.00           08/15/2021         \$ 25.00           08/15/2021         \$ 25.00           08/15/2021         \$ 35.00           08/15/2021         \$ 35.00           08/15/2021         \$ 35.00           08/24/2021         \$ 0.00           Balance:         \$ 340.00           Total Balance:         \$ 340.00 |